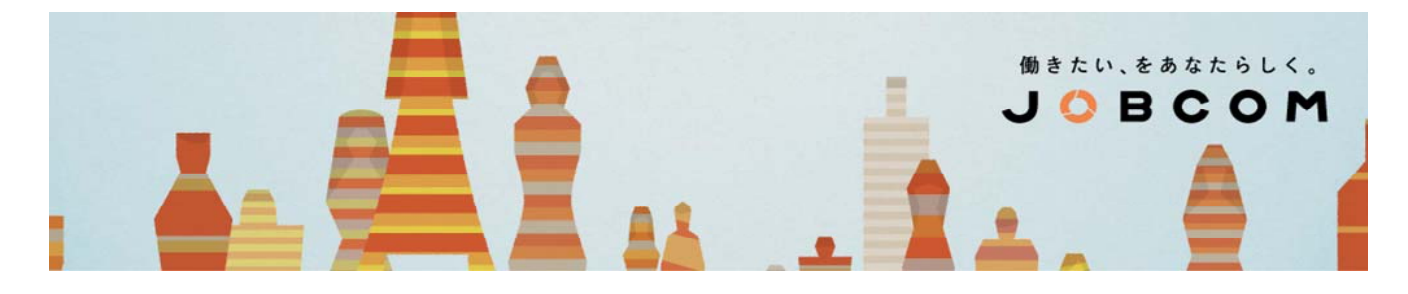

## マイナンバーの登録 について

PC(パソコン)、もしくは スマートフォン ・ フューチャーフォン(ガラケー)から 以下のとおりに アクセスのうえ、入力・登録してください

## 1. 「パスワードリクエスト」ページへアクセスします

| JOBCO      | ○ TOP ○ JOBCOM NEW ACTION ○ 会社概要 ○ 受賞・CSR ○ 採用情報 ○ お問い合わせ                                                                                                    |
|------------|----------------------------------------------------------------------------------------------------|
| <b>O</b>   | マイナシバーの登録について<br>2015/12/15<br>ジョブコムのスタッフのみなさま<br>いつち お仕事、お疲れさまです。<br>2015年12月(11月分給与明細)にご案内のとおり、以下の要領で みなさまのマイナンバーを登録してくださ<br>い、速やかなお手続をお願いします。                                                                                           |
| 4          | 1. 登録方法を確かめる<br>マイナンバーの登録について ← クリック!<br>まずは、上記をご一読いただき、手引を確かめてください。                                                                                                    |
|            | マイナンバーは、とても大切な情報です。ジョブコムは、みなさまのマイナンバーを細心の注意を払ってお預か<br>りするため、この手引に載っているとおりにマイナンバーを受け取ります。これ以外の方法、例えば マイナン<br>バーの書かれた紙を直接受け取るなど、紛失や漏洩の恐れがある方法でみなさまのマイナンバーを取り扱うこと<br>を禁じています。ご理解・ご協力のうえ、手引以外の方法でマイナンバーをジョブコムでお持ちいただいたりお<br>伝えいただかないよう、お願いします。 |
|            | 2. 「パスワードリクエスト」ページへアクセスする<br>パスワードリクエスト ← クリック!                                                                                                    |
|            | すりにしだがって、ハスフードリクエスドページへ登録情報を入力してくたさい。<br>「ワーパスワード」を受け取るためには、スタッフコード・メールアドレス・生年月日 が一致しなけれ<br>ばな ・メールアドレスの確認のため、12月上旬にジョブコムからテストメールを配信しています。届                                                                                                |
| *2======1. | 【マイナンバー登録】バスワードリクエスト                                                                                                    |
| パスワードリクエスト |                                                                                                    |
|            | 登録されているスタッフコード(半角)                                                                                                    |

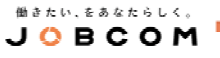

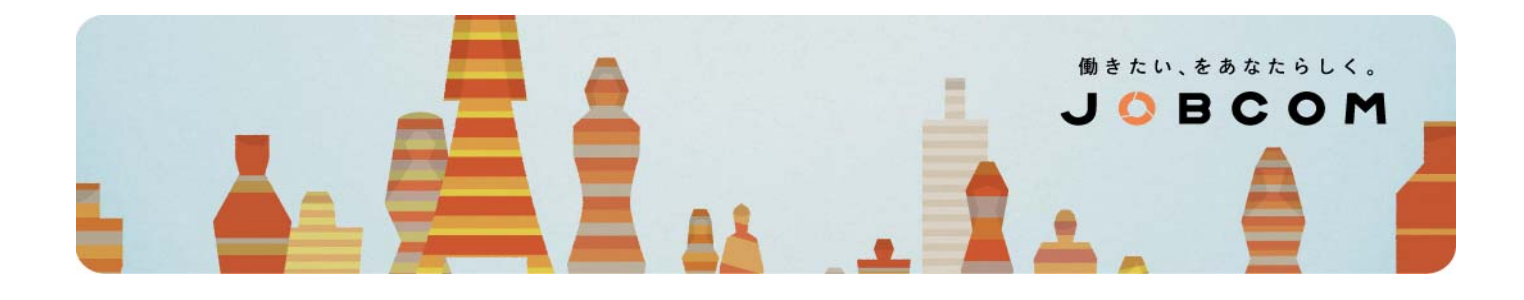

## 2. スタッフコード・メールアドレス・生年月日を入力します

| 【マイナンバー登録」バスワードリクエスト                                                                                                    |  |  |  |  |
|----------------------------------------------------------------------------------------------------|--|--|--|--|
| 937-JA                                                                                                    |  |  |  |  |
| パスワードリクエスト                                                                                                    |  |  |  |  |
| 登録されているスタップコード(半角)     登録されているスタップコード(半角)     登録されているメールアドレス(半角)     登録されているメールアドレス(半角)     登録されている生年月日(西国の街)     登録されている生年月日(西国の街)     上記で入力したメールアドレスにワンタイム/ (スワードを送付取しまか・2000年月日)(西国の街)     たて、マイナンパーの登録には以下のどちらかの画像送付か必要となります。登録前に、予めご用意下さい。     1. 個人番号カード     2. 通知力ード・運転免許証、運転経歴証明書、旅券、身体電音者手軽、精神電音者保険描述手帳、旗育手帳、在留カード、特別外住者証明書のどれか。     ※メールを受け取る場合には、「@jobcom.co.jpJドメイノからのメールを受け取れるように設定をお離、敗します。     ※(何かご不明な点があれば、直接当社までご連絡下さい。 |  |  |  |  |
| TEL:052-973-4550<br>担当:総務人事課まで                                                                                                    |  |  |  |  |
| 大一儿送信                                                                                                    |  |  |  |  |

- いずれも 半角 の英数字で入力してください。
- メールアドレスは、登録時に当社へお伝えいただいているものかつ現在も使っているものを入力ください。
   メールアドレスの確認のため、12月上旬にジョブコムからテストメールを配信しています。
   届いていない方は、現在のメールアドレスをお知らせいただき、登録情報の変更を申請してください。
   変更完了後、新たに登録いただいたメールアドレスを入力してください。

登録情報の変更申請 : 担当営業 もしくは 当社フリーダイヤル まで

- スタッフコードは 6ケタ で入力してください。 例 1234 ⇒ 001234
- 生年月日は8ヶ夕で入力してください。例 1996年04月24日 ⇒ 19960424

## 3. 入力項目が誤っていないことを確かめて、「メール送信」ボタンをクリックします

| 【マイナンバー登録】バスワードリクエスト |  |  |
|----------------------|--|--|
| ýa734                |  |  |
| 1/27ードリクエスト          |  |  |
| メールを送信しました。          |  |  |
|                      |  |  |

働きたい、をあなたらしく。
J 〇 B C O M

● あらかじめ @jobcom.co.jp ドメインのメールを受信できるよう 設定しておいてください。

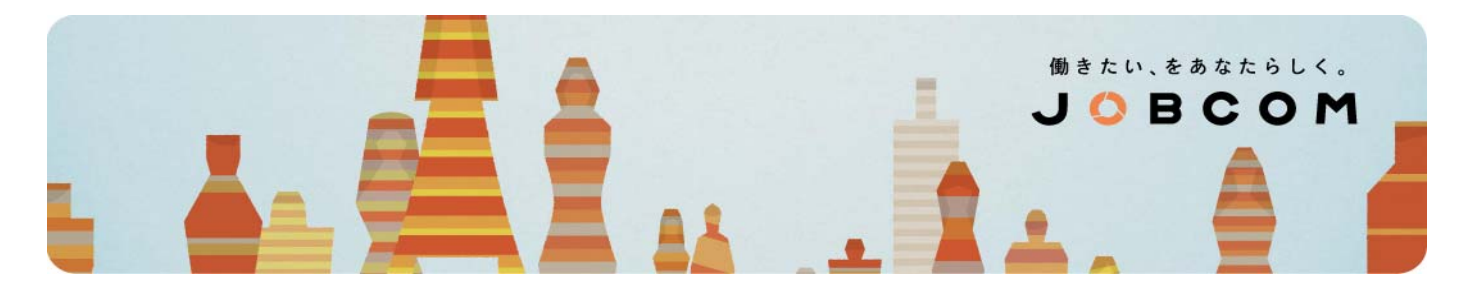

#### 4. すべての項目が登録情報と一致すれば、

## 入力されたメールアドレスに「ワンタイムパスワード」が届きます

| **************************************                                                                                                    |
|----------------------------------------------------------------------------------------------------|
| いつもありがとうございます。                                                                                                    |
| ジョブコムです。                                                                                                    |
| マイナンバー登録用ログインURL<br>https://gns.nesty-gcloud.net/gns_mnc/servlet/LoginServlet?token=YIxUX5od<br>3時間以内にログインして下さい。<br>ワンタイムバスワード<br>90BvmdEK<br>このURLは一度しかログイン出来ません。<br>時間内に作業ができなかった場合、<br>または、「登録完了」前に誤って画面を閉じてしまった場合は、<br>もう一度ワンタイムバスワードの送付処理からやり直して下さい。 |

● このメールは「送信専用」です。返信できませんのでご注意ください。

## 5. メールに記されている「ログインURL」をクリックして スタッフコードと「ワンタイムパスワード」を用いて ログインします

| 【マイナンバー登録】ログイン                                                                                                 |                                        |  |
|----------------------------------------------------------------------------------------------------|----------------------------------------|--|
| ジョプコム                                                                                                    |                                        |  |
| マイナンバー登録ログイン                                                                                                   | 登録されているスタップコード(半角)                     |  |
| ※ログイン画面へのログインは一度さりとなります。 ※万が一、ログイン後に登録かばまでしなかった場合、直接当社までごう (設定しては、とログインが出来なくなります。) TEL:052-973-4550 招当:総務人事課まで | 送付されたワンタイム (スワート(半角)<br>連結下改 、<br>ログイン |  |

- 紛失や漏洩を防ぐため、ログインURL と ワンタイムパスワード には 有効期限を設けています。 有効期限が切れた場合は、手引の 1. から再開 して 新たなパスワードを取得してください。
- ワンタイムパスワードを忘れた場合も、手引の 1. から再開 してください。
- ログインできるのは ワンタイム(一度きり)のみです。
   手続完了前に操作を終えたとき や 画面を閉じてしまったときも 手引の 1. から再開 してください。

働きたい、をあなたらしく。
J 〇 B C O M

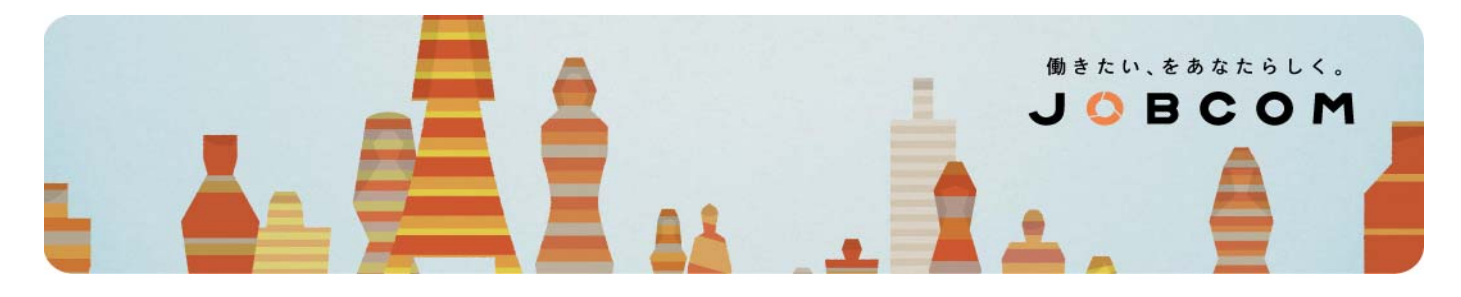

6. 案内事項(赤枠で囲まれているところ)をよく読んで、充分にご理解いただいてから 「上記内容に同意しました」をチェックします

|                                                                                                    | 【マイナンバー登録】登録                                                                                                    |  |  |  |
|----------------------------------------------------------------------------------------------------|----------------------------------------------------------------------------------------------------|--|--|--|
| ジョプコム                                                                                                    |                                                                                                    |  |  |  |
| マイナンバー登録<br>マイナンバーの意動には以下の情報のうち、どれかが必要です。<br>(※画像流付が必要どなります。予めご用意下さい。)<br>1. 個人番号カード<br>2. 通知カード・運転投印証明書、旅祭、身体障害者手帳、精行<br>ファイル添付が回難な場合、当社まで必要書時を待参の上、直接登録される。 | 9種憲者保険福祉手帳、慶高手帳、在協力ード、特別水住者証明春のどれか。<br>よう5.種い数。ます。                                                                                                    |  |  |  |
|                                                                                                    | 2019年1月90.4L0.4<br>000000 ++ ++様<br>マイナンパー(半角):必須<br>124456789018<br>必要書類:※区分を選択して画像を添付して下さい。<br>区分が選択されない場合、画像は送られません。<br>マイナンパーカード ② [Cristellight Ing 参照] |  |  |  |

## 7. マイナンバーを入力のうえ、証明書を撮って 画像を添付します

| マイナンバー <mark>(半角)</mark> :必须      | 頁                                                              |    |
|-----------------------------------|----------------------------------------------------------------|----|
| 123456789018                      |                                                                |    |
| 必要書類:※区分を選択                       | むて画像を添付して下さい。                                                  |    |
| 区分が選択されない場                        | 1合、画像は送られません。                                                  |    |
| 区分が選択されない場<br>マイナンバーカード           | 合、画像は送られません。 ▼ [C:\通知カード.jpg                                   | 参照 |
| 区分が選択されない場<br>マイナンバーカード<br>身分調明書1 | <ul> <li>● 【C:\i通知カード.jpg</li> <li>● 【C:\i重転免許証.jpg</li> </ul> | 参照 |

- マイナンバーは 半角 で入力してください。
- 「個人番号カード」を持っている場合は、その画像をマイナンバーカード欄へ添付してください。
- 「通知カード」を持っている場合は、通知カードの画像をマイナンバーカード欄へ添付のうえ 加えて、身分証明書(運転免許証など)の画像を身分証明書欄へ添付してください。
- 身分証明書は 裏面も撮影して 新たに「区分」を身分証明書と選んでから、添付してください。 区分が選択されていないと 画像は正しく届きません。

働きたい、をあなたらしく。
J 〇 B C O M

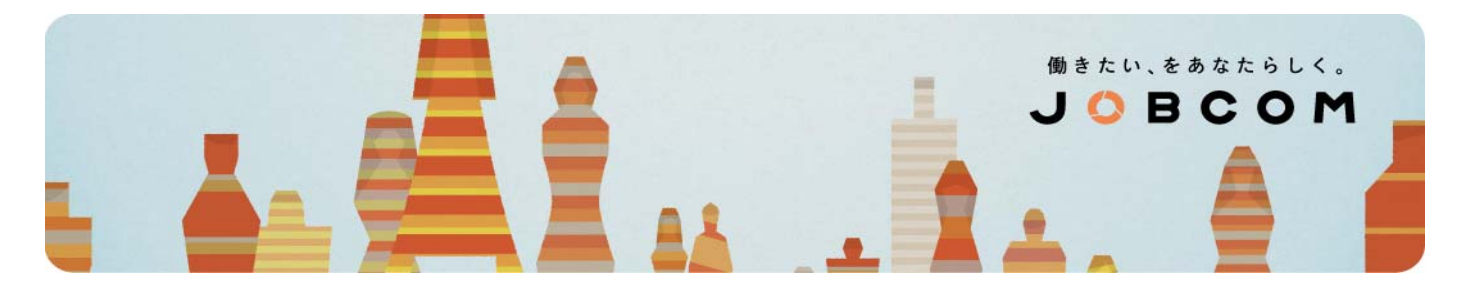

## 8. 扶養者がいれば、扶養者のマイナンバーも併せて登録します

| ** ** | 配偶者 📀 | 123456789018 |  |
|-------|-------|--------------|--|
| 扶養者氏名 |       | マイナンバー       |  |
| 扶養者氏名 |       | マイナンバー       |  |
| 扶養者氏名 |       | マイナンバー       |  |
| 扶養者氏名 |       | マイナンバー       |  |
| 扶養者氏名 |       | マイナンバー       |  |
| 扶養者氏名 |       | マイナンバー       |  |
| 扶養者氏名 |       | マイナンバー       |  |

- 姓 と 名 のあいだは、スペースをあけて ください。
- マイナンバーは半角で入力してください。

- 扶養者の 続柄(つづきがら) も選んでください。
- 扶養者が 10名以上 のときは、ジョブコムまでお問い合わせください。
- ご本人のマイナンバー・その添付画像・その区分・扶養者のマイナンバー すべてが誤っていないことをあらためて確かめたうえで、
   「登録したマイナンバーを確認」と「上記内容に同意」をチェックします

| 上記内容は、ジョブコムに伝達され使用               | されます。上記内容に変更があった場合には、直接当社までご連絡下さい。 |
|----------------------------------|------------------------------------|
| TEL: 052-973-4550<br>担当:総務人事課 まで |                                    |
| ✓ 登録したマイナンバーを確認しました。             |                                    |
| ✓ 上記内容に同意しました。                   |                                    |

働きたい、をあなたらしく。
J 〇 B C O M

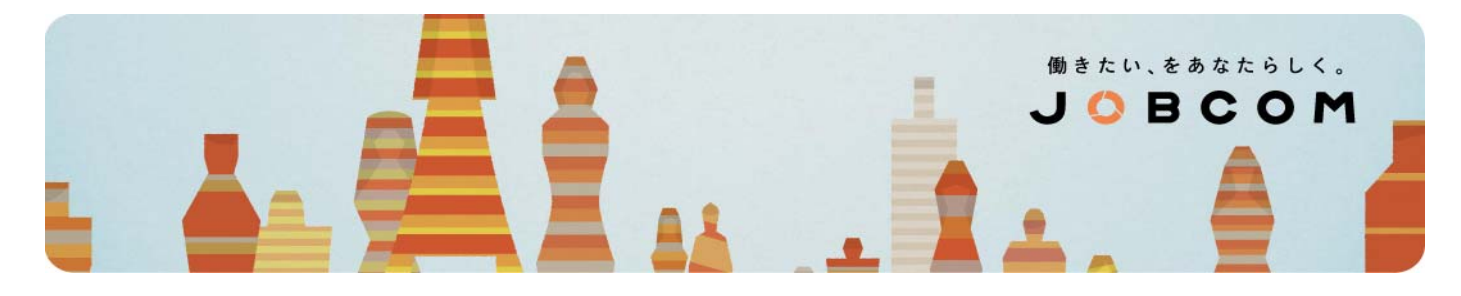

### 10. 登録ボタンをクリックすると「登録完了」ページが表示されます

|                 | 【マイナンバー登録】登録完了 |  |
|-----------------|----------------|--|
| ジョブコム           |                |  |
| マイナンバー登録完了      |                |  |
| ご登録ありがとうございました。 |                |  |
|                 |                |  |

- 登録されたマイナンバーは、不備や不足がなければ 受理されます。
- 不備や不足あれば、すべての入力情報を削除します。
   本人確認を徹底して 紛失や漏洩を避けるため、一部分のみの登録は承っていません。
   あらためて 手引の 1. から再開したうえで もう一度 マイナンバーの入力をお願いします。
- 特に、身分証明書の裏面漏れ 添付画像の区分違い 扶養者の入力漏れ にご注意ください。

ご不明な点があれば、以下の問い合わせ先までご連絡ください

# 総務人事課 tel: 0120-32-4550

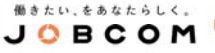